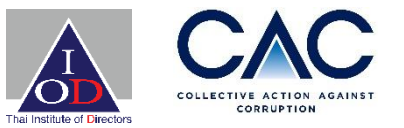

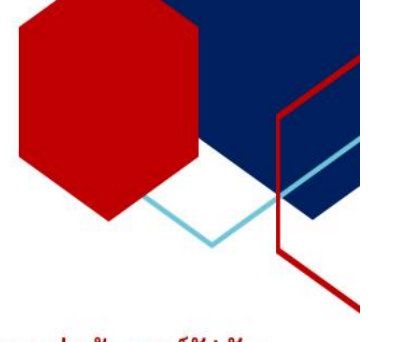

### แบบประเมินตนเองเพื่อพัฒนาระบบต่อต้านคอร์รัปชัน

ฉบับปรับปรุง 4.0

10 กรกฎาคม 2563

แนวร่วมต่อต้านคอร์รัปชั้นของภาคเอกชนไทย

Thai Private Sector Collective Action Against Corruption (CAC)

แบบประเมินตนเองหรือ Checklist 71 ข้อนี้ ใช้สำหรับบริษัทขนาดใหญ่ที่ต้องการพัฒนา

ระบบต่อต้านคอร์รัปชันที่มีมาตรฐาน และเข้าขอรับรองจาก CAC

ขั้นตอนการยื่นเอกสาร เพื่อขอการรับรอง ผ่านระบบ **CAC Website** 

> โดย พลัฏฐ์ ตันชยะสิทธิ์ ผู้ช่วยผู้จัดการให้การรับรอง ฉบับปรับปรุง 1 มีนาคม 2568

### ทำไม CAC จึงมีการเปลี่ยนระบบการยื่นขอรับรอง ?

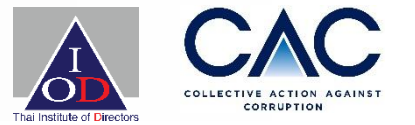

- เพื่อความปลอดภัยในการเก็บรักษาข้อมูล
- เพื่ออำนวยความสะดวกให้กับสมาชิก
- เพื่อสนับสนุน ESG
- เพื่อให้บริษัทสามารถดูข้อมูลการยื่นรับรองย้อนหลังได้
- : เริ่มใช้เมื่อใด ?
- <u>ตั้งแต่วันที่ 1 กรกฎาคม 2565</u>เป็นต้นไป<u>ทุกบริษัท</u>จะต้องยื่นขอรับรองผ่านระบบ Online

### หมายเหตุ: CAC ยกเลิกระบบการนำเอกสารแนบต่าง ๆ ใส่ Flash drive และนำส่ง<u>จัดส่งทางไปรษณีย์มา</u>ที่ IOD

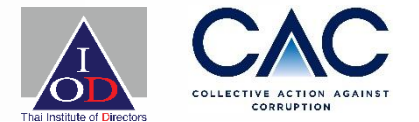

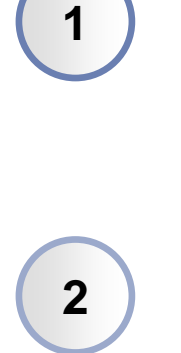

การเพิ่มชื่อผู้ประสานงาน (Account User) การอนุมัติผู้ประสานงาน การเปลี่ยนแปลงข้อมูลบริษัท การชำระเงินค่าธรรมเนียมการขอรับรอง การ Upload แบบประเมิน 71 ข้อ และการเปลี่ยนแปลงเอกสารอ้างอิง การ Upload แบบประเมินที่ได้รับการอนุมัติ ลงนามจากประธานกรรมการบริษัท CEO และประธานกรรมการตรวจสอบ

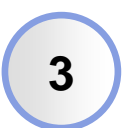

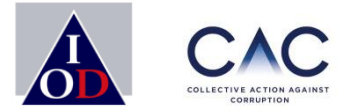

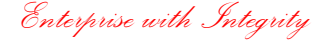

4

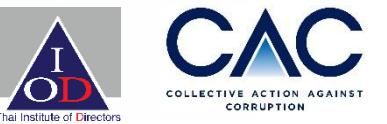

- 1.สำหรับท่านที่ยังไม่เคยมี User สำหรับ SING IN สู่ CAC Website โดยไปที่ https://www.thai-cac.com เลือก SING IN (มุมขวา)
- 2.เลือก Sign Up
- 3.เลือก Register For User

| HOME                      | WHO WE ARE <b>V</b>     | WHY CAC? | JOIN US V | TRAINING ▼ | EVENTS | RESOURCE | CONTACT | SIGN IN |
|---------------------------|-------------------------|----------|-----------|------------|--------|----------|---------|---------|
| I                         | 5                       |          |           |            |        |          |         |         |
| Welcor<br>Enter your sign | ME BC<br>n in details l | CK!      |           |            |        |          |         |         |
| L Username                |                         |          |           |            |        |          |         |         |
| 0.2                       |                         |          |           |            |        |          |         |         |

SIGN IN

Lost your password?

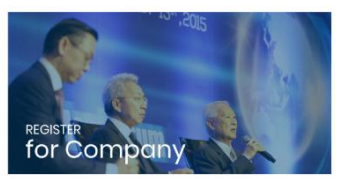

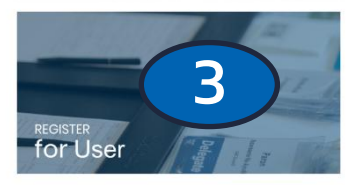

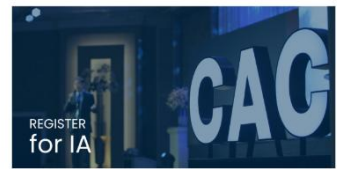

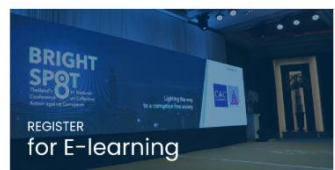

### \*\* ขั้นตอนนี้ สำหรับบริษัทที่<u>ประกาศ</u>เจตนารมณ์ กับ CAC แล้ว และ<u>จะยื่นขอรับรอง/ ต่ออายุการรับรอง</u>\*\*

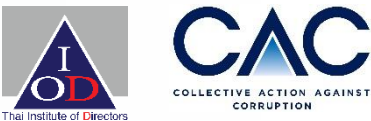

| Membership<br>Basic Information | ) Sign up                                                                                                    |
|---------------------------------|----------------------------------------------------------------------------------------------------|
| Project Co                      | ordinator's                                                                                                    |
| Company*                        | A                                                                                                    |
| Username *                      |                                                                                                    |
| Namet                           | 0000099999123 : CACSMETEST                                                                                                    |
| Surname*<br>Position*           | 0107560000117 : APPLIED DB PCL<br>0105540015290 : KPMG PHOOMCHAI LEGAL Limited<br>0105545008615 : ALUMINIUM WORK COMPANY LIMITED |
| Phone Number*                   | 0115554016056 : CREATIVE INNOVATION TECHNOLOGY COMPANY LIMITED                                                                   |
| Email*                          | 0135552011952 : COLT PLUS (THAILAND) COMPANY LIMITED                                                                             |
| Password *                      |                                                                                                    |
| Confirm Password *              |                                                                                                    |
|                                 | SIGN UP                                                                                                    |

- 1. ท่านสามารถค้นหาได้จากเลขประจำตัวผู้เสียภาษี หรือ ชื่อบริษัทได้เลย
- 2. เลือกชื่อบริษัทของท่าน

CORRUPTION

# ขั้นตอนเพิ่มชื่อผู้ประสานงาน(Account User)

### Membership Sign up Basic Information

#### Project Coordinator's

| Company*           | 1188997744556 : CACTEST999      | x * |
|--------------------|---------------------------------|-----|
| Username*          | PARAT_CAC                       |     |
| Name*              | PARAT                           |     |
| Surname*           | TANCHAYASIT                     |     |
| Position*          | Assistant Certification Manager |     |
| Phone Number*      | 029551155                       |     |
| Email*             | CAC@thai-iod.com                |     |
| Password *         | (                               |     |
| Confirm Password * | (                               |     |
|                    | SIGN UP                         |     |

กรอกข้อมูลของผู้ลงทะเบียนใช้งาน User
 โดยท่านสามารถสร้าง Username และ
 Password ได้เองเพื่อให้ง่ายต่อการจำ

#### การสร้าง Password

รหัสผ่านต้องประกอบไปด้วย 1.ต้องมีอักษรอังกฤษตัวเล็ก 2.ต้องมีอักษรอังกฤษตัวใหญ่ 3.ไม่น้อยกว่า 8 ตัวอักษร 4.ต้องมีตัวเลข

|   | Membership<br>Basic Information | o Sign up                         |
|---|---------------------------------|-----------------------------------|
|   | Project Co                      | oordinator's                      |
| - | Company*                        | 118900774/556+CACTEST000          |
|   | Please wait for                 | Success CAC approve your account. |
|   |                                 | Confirm                           |
|   | Position *                      | ผู้ช่วยผู้จัดการ                  |
|   | Phone Number*                   |                                   |
|   | Email*                          | Parat@thai-iod.com                |
|   | Password *                      |                                   |

- CAC จะทำการอนุมัติชื่อผู้ประสานงาน (Account User) ภายใน 3 วัน
- 💠 ระบบจะส่งอีเมลแจ้งการอนุมัติ UserName และ Password เข้าใช้งาน (หากไม่พบใน Mailbox กรุณาเช็คที่ Junk mail อีกครั้ง )

# ขั้นตอนการเปลี่ยน User และ Password

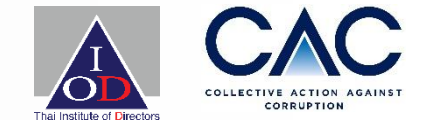

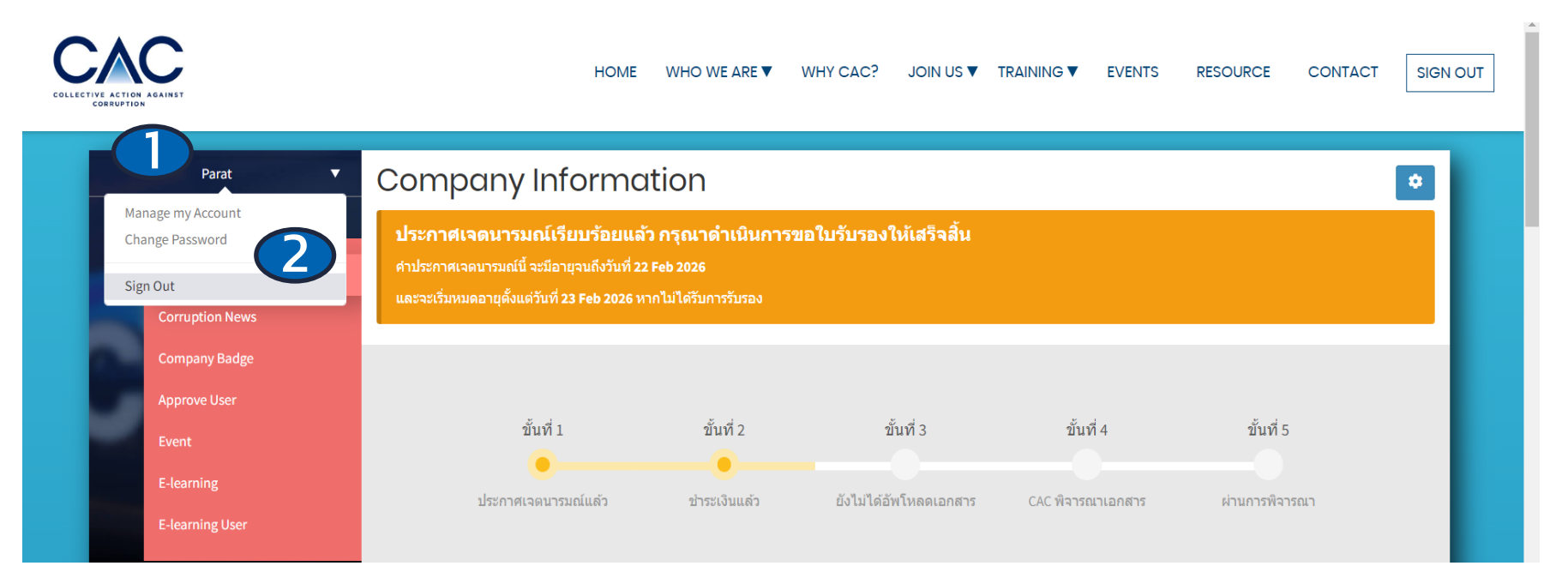

- 1. ไปที่ชื่อ User ที่สมัครเอาไว้
- 2. เลือก Manage My Account เพื่อเปลี่ยน Username
- 3. Change Password

# ขั้นตอนการเปลี่ยน User และ Password

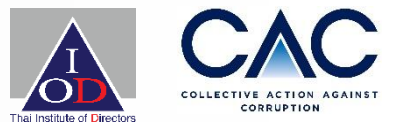

| Parat <b>V</b>      | Manage my A   | ccount                          |
|---------------------|---------------|---------------------------------|
|                     | Username *    | cac_test1                       |
| Company Information | Name*         | Parat                           |
| Corruption News     | Surrama *     |                                 |
| Company Badge       | Surname*      | lest                            |
| Approve User        | Email*        | parat.tanchayasit0909@gmail.com |
| Event               | Phone Number* | 029551155                       |
| E-learning          | Position *    | Admin                           |
| E-learning User     |               | Save                            |
|                     |               |                                 |

# ขั้นตอนการเปลี่ยน User และ Password

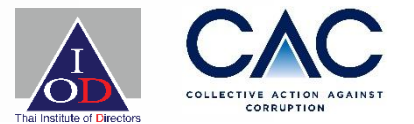

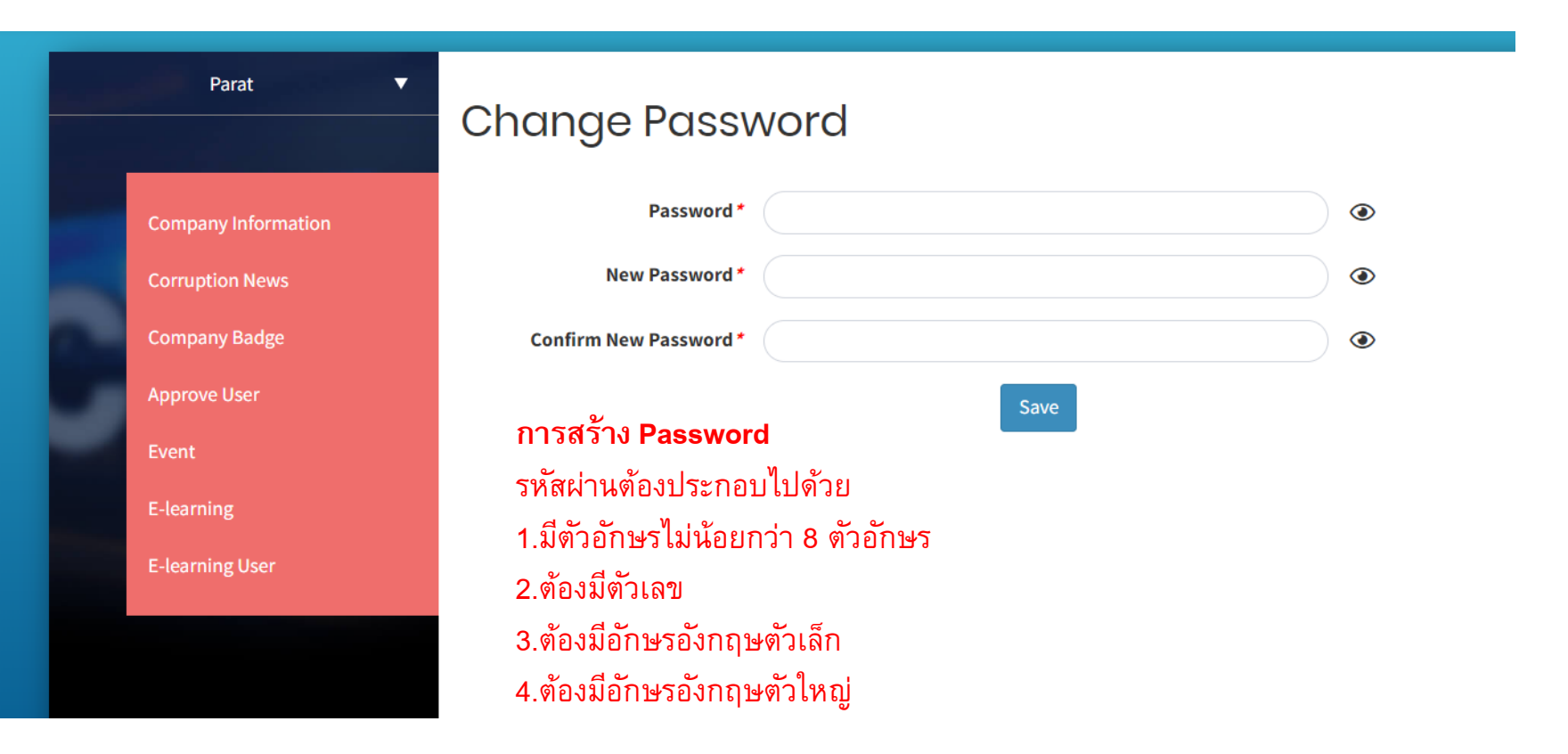

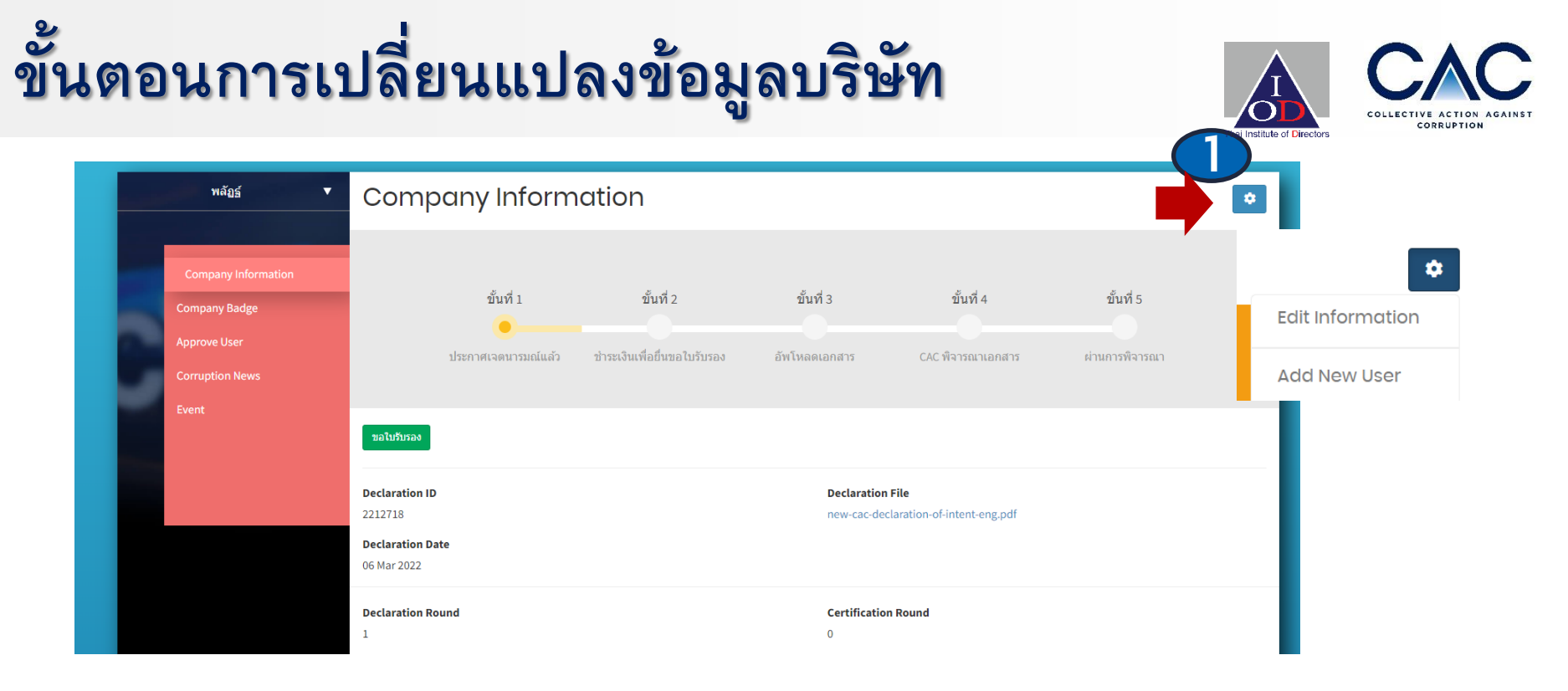

 ไปที่สัญลักษณ์ด้านขวาบน เลือก Edit Information บริษัทสามารถดำเนินการปรับปรุงข้อมูลให้เป็น ปัจจุบันได้

# ขั้นตอนการเปลี่ยนแปลงข้อมูลบริษัท

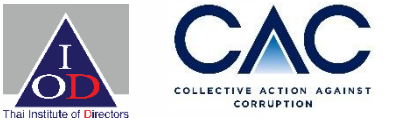

| 1                                                                                           |
|---------------------------------------------------------------------------------------------|
| 0                                                                                           |
| ดหลักทรัพย์ (SET/MAI) หรือบริษัทที่มีรายได้มากกว่า 1,000 ล้านบาท" จะถือว่าเป็นบริษัทใหญ่ ** |
| ⊖ บริษัทจดทะเบียนในตลาดหลักทรัพย์ (SET/MAI) หรือบริษัทที่มีรายได้มากกว่า<br>1,000 ล้านบาท   |
| ๏ บริษัทที่มีรายได้ตั้งแต่ 500 − 1,000 ล้านบาท                                              |
| ⊖ บริษัทขนาดกลางและขนาดเล็ก (SMEs) มีรายได้ต่ำกว่า 500 ล้านบาท                              |
| ⊖ Yes (ใน่)                                                                                 |
| No ('liil'ii)                                                                               |
| ⊖ Yes (จดทะเบียน)                                                                           |
| No (ไม่ได้จุดทะเบียน)                                                                       |
|                                                                                             |

# ขั้นตอนการเปลี่ยนแปลงข้อมูลบริษัท

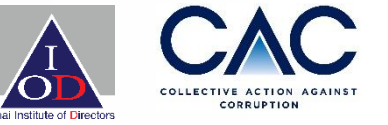

| CEO *<br>ประธานฝ่ายบริหาร (CEO)                               | Name*<br>ชื่อ ปปปป                                                             | Surname *<br>นามสกุล      | ากาก         |
|---------------------------------------------------------------|--------------------------------------------------------------------------------|---------------------------|--------------|
|                                                               | Phone Number *         0865563877           หมายเลขโทรศัพท์         0865563877 | 7 <b>Email *</b><br>อีเมล | xxxx@IOD.com |
| Chairman *<br>ประธานกรรมการบริษัท                             | Name *<br>ชื่อ XXXX                                                            | Surname *<br>นามสกุล      | XXXX         |
|                                                               | Phone Number *         0865563877           หมายเลขโทรศัพท์         0865563877 | 7 <b>Email *</b><br>อีเมล | xxxx@IOD.com |
| Chairman of the Audit Committee<br>ประธานกรรมการตรวจสอบ       | Name<br>ชื่อ                                                                   | Surname<br>นามสกุล        |              |
|                                                               | Phone Number<br>หมายเลขโทรศัพท์                                                | Email<br>อึเมล            |              |
| Annual Revenue (previous year) *<br>รายได้ต่อปี (ปีที่ผ่านมา) | Between 5 billion to 10 billion Baht                                           |                           | ~            |
| Association<br>กรุณาระบุชื่อสมาคมที่บริษัทเป็นสมาชิกอยู่      |                                                                                |                           | •            |
|                                                               | Association Other                                                              |                           |              |
| Change Agent Partners<br>ดู่ค้าของ Change Agent               |                                                                                |                           |              |
| เป็นบริษัทในเครือของบริษัทใด                                  |                                                                                |                           |              |

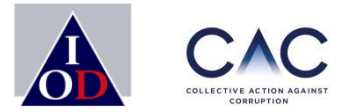

Enterprise with Integrity

### ขั้นตอนการขอใบแจ้งหนี้เพื่อชำระค่าธรรมเนียม (INVOICE)

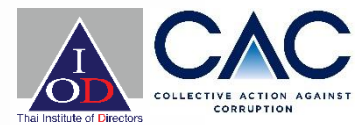

### ้ตั้งแต่วันที่ **1 กรกฎาคม 2567** เป็นต้นไป

CAC มีค่าธรรมเนียมการประกาศเจตนารมณ์ และ ค่าธรรมเนียมในการขอยื่นรับรองใหม่

| ประเภทบริษัท                                                                         | ค่าธรรมเนียมแรกเข้า | ค่าธรรมเนียมในการขอยื่นรับรอง<br>/ ต่ออายุการรับรอง | หลักเกณฑ์ในการเข้าร่วม  |
|--------------------------------------------------------------------------------------|---------------------|-----------------------------------------------------|-------------------------|
| บริษัทจดทะเบียนในตลาดหลักทรัพย์ (SET/MAI) หรือบริษัทที่มีรายได้มากกว่า 1,000 ล้านบาท | 5,000               | 25,000                                              | จัดทำ Checklists 71 ข้อ |
| บริษัทขนาดใหญ่ (L) มีรายได้ตั้งแต่ 500 – 1,000 ล้านบาท                               | 3,000               | 15,000                                              | จัดทำ Checklists 17 ข้อ |
| บริษัทขนาดกลางและขนาดเล็ก (SMEs) มีรายได้ต่ำกว่า 500 ล้านบาท                         | 2,000               | 8,000                                               | จัดทำ Checklists 17 ข้อ |
|                                                                                      |                     |                                                     |                         |

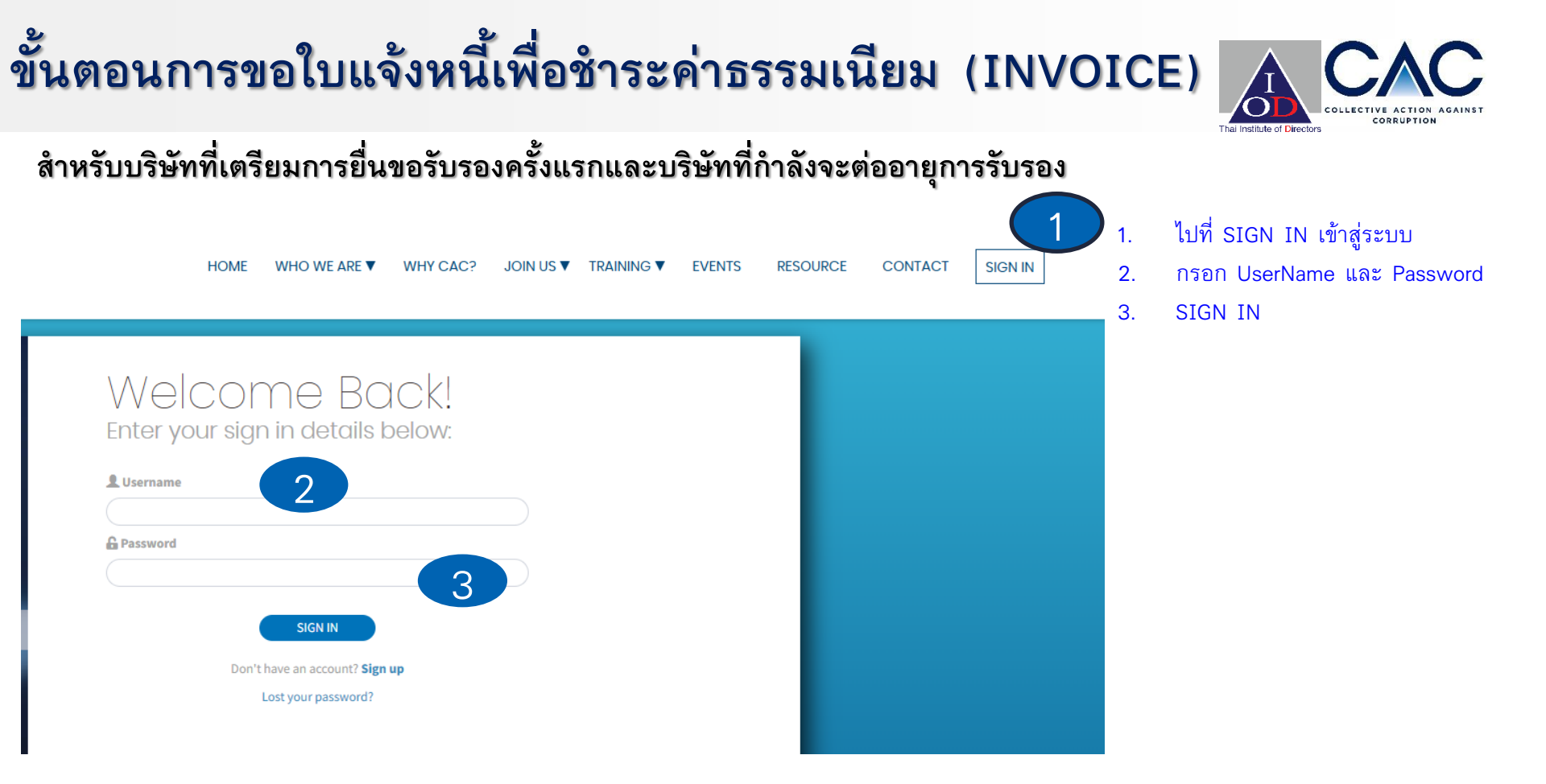

### ขั้นตอนการขอใบแจ้งหนี้เพื่อชำระค่าธรรมเนียม (INVOICE)

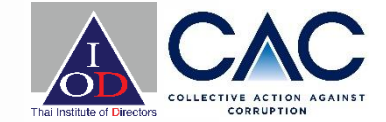

| Parat •                                          | Company Informat                                                                                                    | tion                                  |                                                 |                 | •                   |                                                                                                    |                   |   |
|--------------------------------------------------|----------------------------------------------------------------------------------------------------|---------------------------------------|-------------------------------------------------|-----------------|---------------------|----------------------------------------------------------------------------------------------------|-------------------|---|
| Company Information                              | ประกาศเจตนารมณ์เรียบร้อยแต้ว กรุณาดำเนินการขอไปรับรองให้เสร็จสิ้น<br>คำประกาศเจตนามณ์นี้จะมีอายุจะต์งวันที่ 01 Jul 2026<br>และจะบันหมดอายุตั้งแต่วันที่ 02 Jul 2026 หากไปได้วับการบรอง |                                       |                                                 |                 |                     | ารขอใบรับรอง                                                                                                    |                   |   |
| Corruption News<br>Company Badge<br>Approve User | สัมส์ 1                                                                                                    | ข้นตัว ขั้นตัว                        | ขั้นเชิง                                        | สับเชี 5        | ประเภทเ<br>ค่าธรรมเ | เบบประเมิน: <b>71 Checklist</b><br>นียม: <b>25,000.00</b> บาท                                                        | Program           |   |
| Event<br>E-learning<br>E-learning User           | ประกาศเจตบารมณันถัง รั<br>บริษัทของท่านท่าการประกาศเจตนา<br>ขะให้หรอง                                                                                                    | รรมถ์แล้ว สามารถยื่นขอใบรับรองได้ภายใ | ະ CAC ທີ່ຈາງແມ່ນລາກສາງ<br>11 <b>01 Jul 2026</b> | ย่านการที่จารณา | ยกเล็ก              |                                                                                                    |                   |   |
|                                                  | CGR Status (Under Develor<br>-<br>Declaration ID<br>2460280<br>Declaration Date<br>01 Jan 2025                                                                                         | E-lec<br>CACP<br>Dect                 | irning Code<br>FRDDDR<br>aration File           |                 |                     | information<br>ฉันขึ้นบงจัดแหล่ว กรุณกล่างมีนการจะเขาใบจ้<br>เสียญระบังวันจัดแวงปลอมด์<br>หรือขวางปลายการปลายกระกรรณ | ารองไม่แต่จึงตั้ง | 3 |
|                                                  |                                                                                                    |                                       |                                                 |                 |                     |                                                                                                    |                   |   |

- 1. กดขอใบรับรอง
- 2. ตรวจสอบประเภทแบบประเมินที่บริษัทต้องยื่นรับรอง เป็นแบบ 71 ข้อ หรือแบบ 17 ข้อ และ กดยืนยัน
   3. ระบบจะนำใบแจ้งหนี้ไปอีเมลที่มีการลงทะเบียนในระบบ

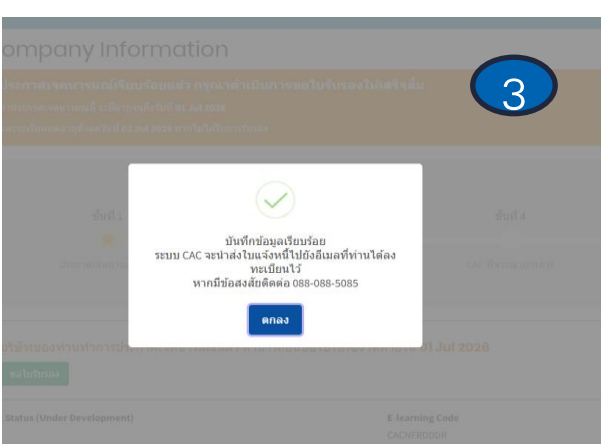

ยื่นยัน

### ขั้นตอนการขอใบแจ้งหนี้เพื่อชำระค่าธรรมเนียม (INVOICE)

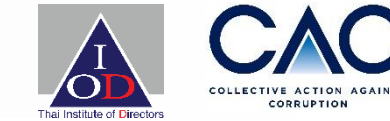

| Parat.                                                              | Comp                                                                                                    | any Informa                                                                                      | ition                                                 |                                               |                                 | 4                              |
|---------------------------------------------------------------------|----------------------------------------------------------------------------------------------------|--------------------------------------------------------------------------------------------------|-------------------------------------------------------|-----------------------------------------------|---------------------------------|--------------------------------|
| mpany information                                                   | <b>ประกาศ</b><br>สาประกาศเ<br>และจะเริ่มเบ                                                                                                    | เจตนารมณ์เรียบร้อยแล้<br>จะการมณ์ปี จะมีอาสุจบถึงวินที่ 61<br>มหอาสุตั้งแต่วันที่ 62 Jul 2026 หา | ว กรุณาดำเนินการขอไว<br>เวยเวอวธ<br>เกโมโดวินการโบรลง | บรับรองให้เสร็จสิ้น                           |                                 |                                |
|                                                                     |                                                                                                    | ชั้นที่ 1<br>•<br>ประการแจลนารมอโมเล้ว ท                                                         | ขึ้นที่ 2<br>•<br>าลังอยู่ในกระบานการประเงิน          | <b>ขึ้นที่</b> 3<br>อัทโหลดเอกสาร             | ขึ้นที่ 4<br>CAC ฟัจารตาแอกสาร  | ชิ้นที่ 5<br>ผ่านการพิจารณา    |
|                                                                     | บริษัทขอ<br>ขอให้ท่า<br>ดาวปโหส                                                                                                    | งท่านยังไม่ได้ป่าระค่าธรร<br>แอ้พโหลดหลักฐานการป่า<br>รดใบแจ้งหนี่: <u>C6802029</u>              | มเนียมการขอรับรอง<br>ระค่าธรรมเนียมการขอรับร          | <mark>เองมาที่</mark> สัพโหลดหลักฐา           | ามการช่าระเงิน                  |                                |
|                                                                     |                                                                                                    |                                                                                                  |                                                       |                                               |                                 |                                |
|                                                                     | CGR Status (Ur                                                                                                    | ider Development)                                                                                |                                                       | E-learning C                                  | lode                            |                                |
|                                                                     | CGR Status (Ur<br>Declaration ID<br>2460280                                                                                                    | nder Development)                                                                                |                                                       | E-learning C<br>CACNFRDDD<br>Declaration      | ode<br>R<br>File                |                                |
| อัปโหลด<br>หลักฐานก<br>(เลือกไข                                     | CGR Status (Ur<br>Declaration ID<br>2460280<br>เหล้กฐานการ<br>กรชำระเงิน<br>ไส้ ใบเสร็จ.doc                                                                                                    | sข้าระเงินค่าธรรมเรื่<br>ะx                                                                      | นียมการยื่นขอรับระ                                    | E-learning of<br>CACNPORT                     | ride<br>File                    | IUS▼ TRAINING▼ I               |
| อัปโหลด<br>หลักฐานก<br>(เลือกไห<br>ายนะ<br>อกเล็ก                   | CCR Status (Ur<br>Dectaration ID<br>240280<br>เหล้กฐานการ<br>กรฆ่าระเงิน<br>เส้ ใบเสร็จ.doc                                                                                                    | sข่าระเงินค่าธรรมเร่<br>:x                                                                       | นียมการยื่นขอรับระ                                    | E learning<br>CACHFROD<br>Declaration<br>&    | rite<br>c? JOIN                 | IUS♥ TRAINING♥ I               |
| อัปโหลด<br>หลักฐานก<br>(เลือกไข<br>าศเร<br>เกเล็ก<br>าดเจ           | CGB Status (W)<br>-<br>Declaration ID<br>260200 INAÑ กฐานภา:<br>152175:เอ็น INAÑ กฐานภา:<br>152175:เอ็น INAÑ S. Jul 2026 10                                                                                                    | รชำระเงินค่าธรรมเร่<br>:x<br>                                                                    | นียมการยื่นขอรับร <i>ะ</i>                            | E tearnig<br>C.C.A/RROOC<br>Declaration<br>▲  | funu                            | US▼ TRAINING▼ I                |
| อัปโหลด<br>หลักฐานก<br>(เลือกไข<br>1ศเม<br>มหมดอายุดังหลัวม<br>มันห | <ul> <li>CGB Status (IV,<br/>Declaration ID<br/>240200</li> <li>IVA ถึกฐานการ<br/>เรชาระเงิน</li> <li>IVA ถึกฐานการ<br/>เรชาระเงิน</li> <li>IVA ถึกฐานการ</li> <li>IVA ถึกฐานการ<!--</td--><td>รข้าระเงินค่าธรรมเรื<br/>:×<br/>หากไม่ได้วิบการรับรอง<br/>ขั้นที่ 2</td><td>นียมการยื่นขอรับร<b>ะ</b><br/>อ้า</td><td>E tearning<br/>C.C.A.FRBOO<br/>Declaration<br/>▲</td><td>rie<br/>c? JOIN<br/>2<br/>ກັນນຳ້ 4</td><td>ius ▼ TRAINING ▼ 1<br/>อันที่ 5</td></li></ul> | รข้าระเงินค่าธรรมเรื<br>:×<br>หากไม่ได้วิบการรับรอง<br>ขั้นที่ 2                                 | นียมการยื่นขอรับร <b>ะ</b><br>อ้า                     | E tearning<br>C.C.A.FRBOO<br>Declaration<br>▲ | rie<br>c? JOIN<br>2<br>ກັນນຳ້ 4 | ius ▼ TRAINING ▼ 1<br>อันที่ 5 |

- ระบบจะนำส่งใบแจ้งหนี้ไปยังอีเมลที่ลงทะเบียนไว้ หรือบริษัทฯ สามารถดาวน์โหลดใบแจ้งหนี้ได้จาก ช่องทาง CAC Website หลังกดขอใบแจ้งหนี้
- หลังจากชำระค่าธรรมเนียมแล้ว นำส่งหลักฐานการ ชำระเงินผ่านระบบ CAC พร้อมกด ยืนยัน โดยทาง CAC ใช้เวลา ตรวจสอบการชำระเงินภายใน 3 วัน ทำการ หากเรียบร้อยระบบจะทำการส่งอีเมลเพื่อ แจ้งรายการชำระเงินสำเร็จและดำเนินการออก ใบเสร็จต่อไป เสร็จสิ้นกระบวนการขอใบแจ้งหนี้ และชำระเงิน

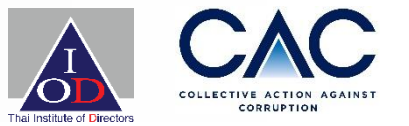

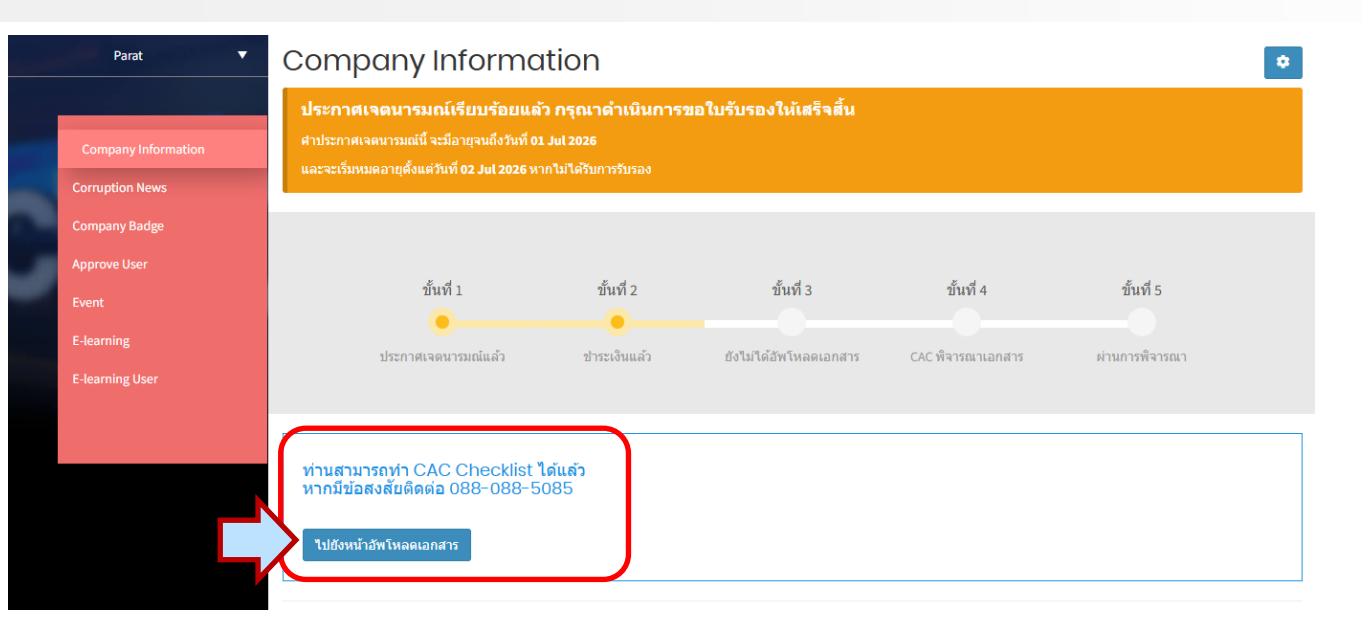

เมื่อบริษัทได้รับอีเมลแจ้งยืนยันการชำระเงินจาก CAC แล้ว โดยบริษัทกดไปที่" **ไปยังหน้าอัพโหลดเอกสาร**" บริษัทจะสามารถเข้าสู่ขั้นตอนการ Upload เอกสารอ้างอิง 71 ข้อในระบบได้

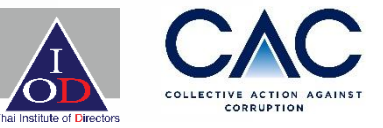

Upload เข้าไปแล้วสามารถSave เก็บไว้ได้

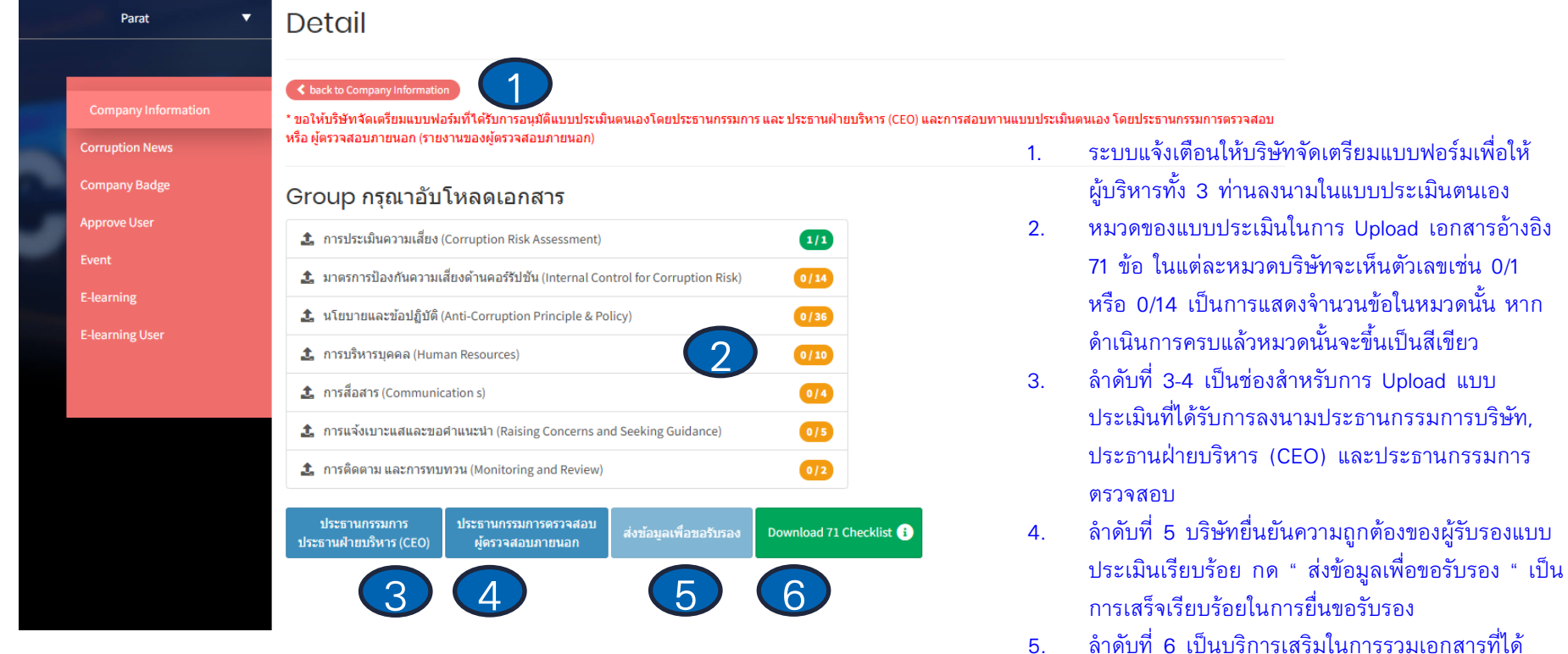

21

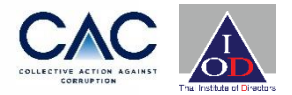

#### **Document** Upload

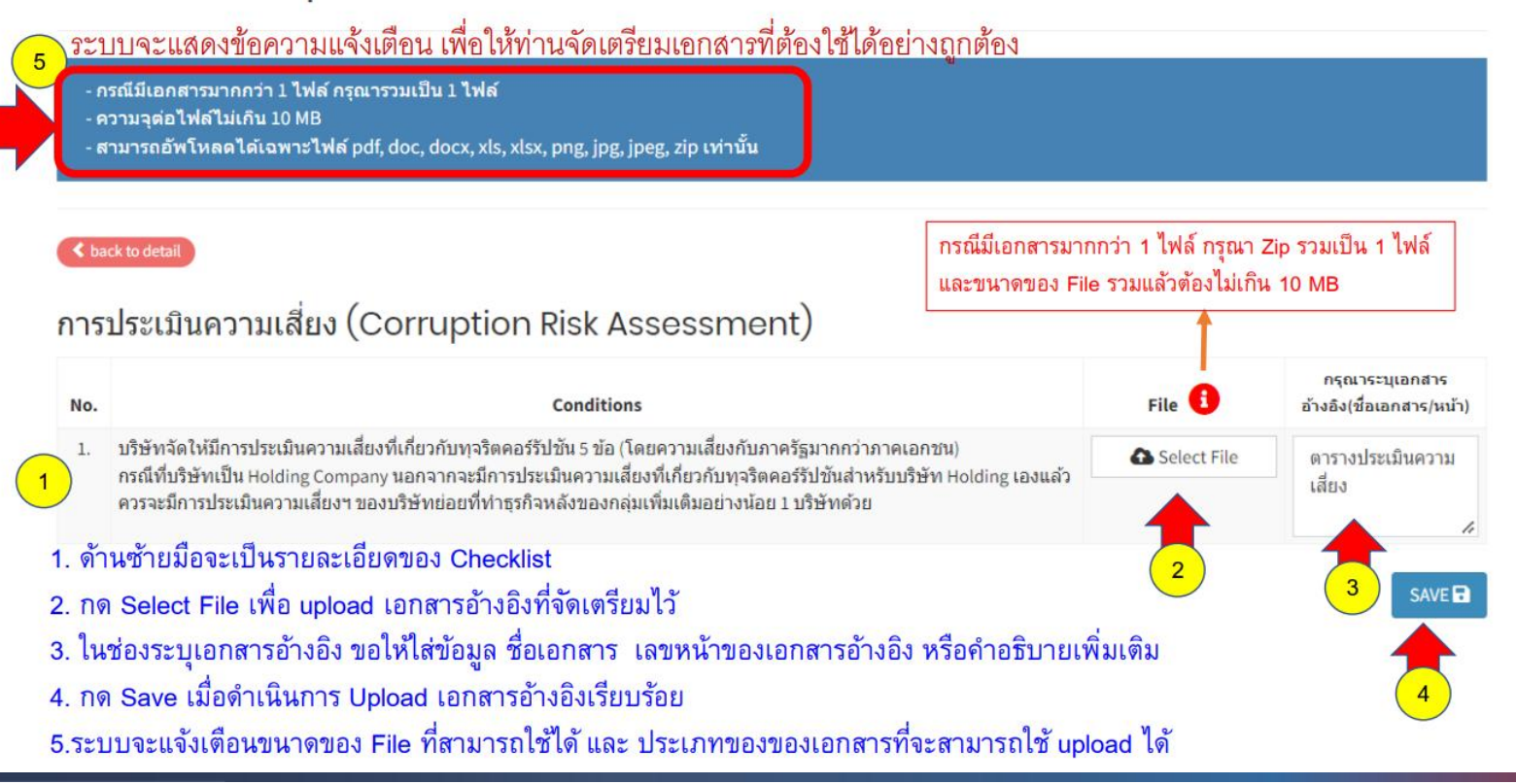

#### 23

# ขั้นตอนการยื่นขอรับรอง

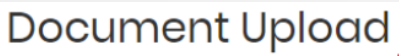

ระบบจะแสดงข้อความแจ้งเตือน เพื่อให้ท่านจัดเตรียมเอกสารที่ต้องใช้ได้อย่างถูกต้อง

- กรณีมีเอกสารมากกว่า 1 ไฟล์ กรุณารวมเป็น 1 ไฟล์

- ความจุต่อไฟล์ไม่เกิน 10 MB

< back to detai

- สามารถอัพโหลดได้เฉพาะไฟล์ pdf, doc, docx, xls, xlsx, png, jpg, jpeg, zip เท่านั้น

ข้อที่ 1 ไฟล์ 84126-checklist-2.-ยื่นยันข้อมูลด้านบัญขีบริษัท-update-10-10-18.pdf ขนาดไฟล์ต้องไม่เกิน 10MB โปรดใช้ไฟล์ใหม่

#### มาตรการป้องกันความเสี่ยงด้านคอร์รัปชัน (Internal Control for Corruption Risk)

|   | No.         | Conditions                                                                                                    | File 🚺              | กรุณาระบุเอกสาร<br>อ้างอิง(ชื่อเอกสาร/หน้า)  |
|---|-------------|----------------------------------------------------------------------------------------------------|---------------------|----------------------------------------------|
|   | 2.          | ระบบการควบคุมภายในของบริษัท มี operational control ที่สามารถใช้ป้องกันความเสี่ยงในแต่ละข้อที่ระบุในแบบประเมินความ<br>เสี่ยง                               | Selected            | มีจำนวน 5 เรื่อง<br>อยู่ในหน้าที่ 10-15<br>4 |
|   | 3.          | ระบบการควบคุมภายในของบริษัท มี environmental control ที่สามารถใช้ป้องกันความเสี่ยงในแต่ละข้อได้ ให้สอดคล้องกับความ<br>เสี่ยงที่ระบุในแบบประเมินความเสี่ยง | Selected            | อยู่ในหน้าที่ 10-15                          |
| V | ์ ด้า       | นซ้ายมือจะเป็นรายละเอียดของ Check list ในแต่ละข้อที่ท่านต้องทำ ถัดไปกด Selected เพื่อ                                                                     | ) upload เอกสารอั   | ้างอิงที่จัดเตรียมได้                        |
| ~ | <b>ั</b> กด | ง Save หากดำเนินการ Ubload เอกสารอ้างอิ่งเรียบร้อย และ บริษัทสาบารกทยอย Ubload เอ                                                                         | ากสารล้างอิ่งใบแต่ย | จะข้อ                                        |

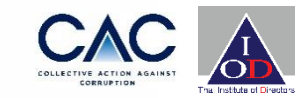

กรณีที่ท่านใช้ File ผิดประเภท หรือขนาด File ที่เตรียมไว้มีขนาดใหญ่เกินที่จำกัด

ระบบจะทำการแจ้งเตือน แจ้งข้อที่มีปัญหา แจ้งสาเหตุ ให้ท่านได้แก้ไข

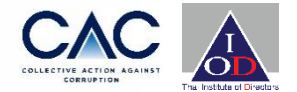

#### **Document Upload**

-ระบบจะแสดงข้อความแจ้งเตือน เพื่อให้ท่านจัดเตรียมเอกสารที่ต้องใช้ได้อย่างถูกต้อง

- กรณีมีเอกสารมากกว่า 1 ไฟล์ กรุณารวมเป็น 1 ไฟล์ - ความจุต่อไฟล์ไม่เกิน 10 MB

- สามารถอัพโหลดได้เฉพาะไฟล์ pdf, doc, docx, xls, xlsx, png, jpg, jpeg, zip เท่านั้

< back to detail

#### นโยบายและข้อปฏิบัติ (Anti−Corruption Principle

 หากบริษัทต้องการเปลี่ยนเอกสารอ้างอิงที่ Upload ไปแล้วสามารถ กลับไปที่ข้อนั้น แล้วเลือก New Upload เอกสารอ้างอิง
 ✓ View File เพื่อดูเอกสารอ้างอิงที่บริษัทได้ Upload เข้าระบบแล้ว
 ✓ New Upload กรณีต้องการเปลี่ยนเอกสารอ้างอิงใหม่

| No. | Conditions                                                                                                    |              | อ้างอิง(ชื่อเอกสาร/หน้า) |
|-----|----------------------------------------------------------------------------------------------------|--------------|--------------------------|
| 16. | บริษัทมีนโยบายต่อด้านการคอร์รัปชั่น ที่เป็นลายลักษณ์อักษร ลงนามโดยประธานกรรมการบริษัท หรือผู้บริหารระดับสูง และม<br>เนื้อหาที่ละเอียดเพียงพอ ในการนำไปสู่การปฏิบัติอย่างมีประสิทธิภาพ                                               | View File    |                          |
|     |                                                                                                    | 😂 New Upload |                          |
| 17. | บริษัทได้กำหนดคำนิยามของการคอร์รัปขัน ซึ่งคำนิยามได้ครอบคลุมการคอร์รัปขันในรูปแบบต่างๆ ซึ่งทำให้เกิดการใช้อำนาจ<br>อย่างไม่ถูกต้อง เช่น การให้ของขวัญหรือบริการ การให้เงินสดหรือสิ่งของแทนเงินสด การให้สินบนเจ้าหน้าที่ของรัฐและการ | O View File  |                          |
|     | ดอร์รัปขันระหว่างหน่วยงานเอกชน                                                                                                    | C New Upload | 1.                       |
| 18. | บริษัทกำหนดให้ทุกคนในบริษัท รวมถึงกรรมการบริษัท ด้องปฏิบัติตามนโยบาย โดยไม่มีข้อยกเว้น และมีข้อกำหนดห้ามผู้บริหาร<br>และพนักงานไม่ให้เรียกร้อง ดำเนินการ หรือ ยอมรับการคอร์รัปขัน เพื่อประโยชน์ต่อตนเอง ครอบครัว เพื่อน และคนรู้รัก | View File    |                          |

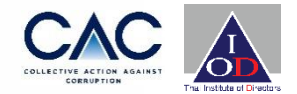

พลัฏร์ Detail \* ขอให้บริษัทจัดเตรียมแบบฟอร์มที่ได้รับการอนุมัติแบบประเมินตนเองโดยประธานกรรมการ และ ประธานฝ่ายบริหาร (CEO) และการสอบทานแบบประเมินตนเอง โดยประธานกรรมการตรวจสอบ หรือ ผู้ตรวจสอบภายนอก (รายงานของผู้ตรวจสอบภายนอก) **Company Badge** Group 1 การประเมินความเสี่ยง (Corruption Risk Assessment) 1/1 🏦 มาตรการป้องกันความเสี่ยงด้านคอร์รัปขัน (Internal Control for Corruption Risk) 14/14 🟦 นโยบายและข้อปฏิบัติ (Anti-Corruption Principle & Policy) 36/36 🏦 การบริหารบุคคล (Human Resources) 10/10 🏦 การสื่อสาร (Comunications) 4/4 🏦 การแจ้งเบาะแสและขอคำแนะนำ (Raising Concerns and Seeking Guidance) 5/5 การติดตาม และการทบทวน (Monitoring and Review) 1/1 ประธานกรรมการ ประธานกรรมการดรวจสอบ Download 71 Checklist ประธานฝ่ายบริหาร (CEO) ผู้ตรวจสอบภายนอก

สีของจำนวนข้อจะเปลี่ยนเป็นสีเขียว เมื่อ Upload เอกสารครบตามจำนวน ข้อที่กำหนด

\* หากยัง Upload ไม่ครบ/ไม่สมบูรณ์ สีของ จำนวนข้อจะยังเป็นสีส้ม

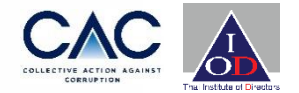

| Parat                                                   | Detail                                                                                                    |                                                                                 |                            |                                                                                                    |                                                              |                                    |
|---------------------------------------------------------|----------------------------------------------------------------------------------------------------|---------------------------------------------------------------------------------|----------------------------|----------------------------------------------------------------------------------------------------|--------------------------------------------------------------|------------------------------------|
| Company Information                                     | Ackto Company Information * ขอให้บริษัทจัดเครียมแบบฟอร์มที่ได้รับการอนุมัติแบบประเมินตนเองโดยประธานกรรมการ และ ประธานฝ่ายบริหาร (CEO) และการสอบทานแบบป<br>หรือ ผู้ตรวจสอบภายนอก (รายงานของผู้ตรวจสอบภายนอก) | ระเมินดนเอง โดยประธานกรรมการตรวจสอบ                                             |                            |                                                                                                    |                                                              |                                    |
| Company Badge                                           | Group กรุณาอับโหลดเอกสาร                                                                                                    |                                                                                 |                            |                                                                                                    |                                                              |                                    |
| Approve User                                            | 📩 การประเมินความเสียง (Corruption Risk Assessment) 11                                                                                                    |                                                                                 |                            | ที่ปรึกษา                                                                                                    |                                                              |                                    |
| E-learning                                              | 🔹 มาตรการป้องกันความเสี่ยงด้านคอร์รัปขัน (Internal Control for Corruption Risk) 🚺                                                                                                    |                                                                                 |                            | Agribusiness                                                                                                    |                                                              | x .                                |
| E-learning User                                         | ร้านโยบายและป้อปฏิบัติ (Anti-Corruption Principle & Policy)         36/36                                                                                                    |                                                                                 |                            | nsns                                                                                                    |                                                              |                                    |
|                                                         | 1 การบริหารบุคคล (Human Resources)       10/10                                                                                                    |                                                                                 |                            | 100                                                                                                    |                                                              |                                    |
|                                                         | In status to (communication s)     Alt     Ansulasunaturusuka (Religing Concerns and Seeking Guidance)     SIS                                                                                              | 152                                                                             | อบสองปี*                   | no                                                                                                    |                                                              |                                    |
|                                                         |                                                                                                    |                                                                                 | Name *<br>ชื่อ             | ABC                                                                                                    | Surname *<br>นามสกุล                                         | D                                  |
|                                                         | ประธานกรรมการ ประธานกรรมการครวจสอบ                                                                                                    |                                                                                 | Phone Numb<br>หมายเลชโทรศ์ | ег*<br>029551155<br>і́мм                                                                                                    | Email *<br>อีเมล                                             | natsuree@thai-iod.com              |
|                                                         | ประชานฝ่ายบริหาร (CEO) ผู้สรรจสอบภายนอก ส่งชื่อมูลเพลชองรอง Dowinood 71 Checkins                                                                                                    | ประธานกรรมการบริษัท                                                             | Name<br>ชื่อ               | DEF                                                                                                    | Surname<br>นามสกุล                                           | G                                  |
|                                                         |                                                                                                    |                                                                                 | Phone Numb<br>หมายเลชโหรศ์ | 029551155                                                                                                    | Email<br>อีเมล                                               | isara.aree09@gmail.com             |
| ลำดับที่ 1-2 เป็น<br>กรรมการบริษัท,<br>ดำเนินการเรียบร้ | ช่องสำหรับการ Upload แบบประเมินที่ได้รับการลงนามประธาน<br>ประธานฝ่ายบริหาร (CEO) และประธานกรรมการตรวจสอบ หาก<br>้อยซ่องสีจะเปลี่ยนเป็นสีเขียว                                                               | รับรองความถูกต้องของแบบประเมินโดย                                               | (                          | <ul> <li>ประธานกรรมการตรวจสอบ</li> <li>ให้ผู้สอบบัญชีของบริษัทเป็</li> <li>ให้ผู้สอบบัญชีอื่นเป็นผู้สอบ</li> <li>ให้ผู้สอบบัญชีอื่นเป็นผู้สอบ</li> <li>ทะเบียนจากสำนักงานคณะม</li> <li>ตลาดหลักทรัพย์</li> </ul> | นผู้สอบทาน<br>ทาน โดยเป็นผู้สอบ<br>กรรมการ กำกับหลั <i>เ</i> | บบัญขีที่ใตรับการขึ้น<br>พรัพย์และ |
| ลำดับที่ 3 บริษัท<br>เพื่อขอรับรอง "เรื่                | ยื่นยันความถูกต้องขอผู้รับรองแบบประเมินเรียบร้อย กด " ส่งข้อมูล<br>ป็นการเสร็จเรียบร้อบในการยื่นขอรับรอง                                                                                                    | ชื่อผู้รับรองความถูกต้องของแบบประเมิน*<br>กรอกแบบประเมินฯและมีเอกสารอ้างอิงครบเ | ถ้วน* (<br>ส่              | ABV<br>ใช่<br>งข้อมูลเพื่อขอรับรอง                                                                                                    |                                                              | <b>`</b>                           |

### ขั้นตอน : การ upload เอกสารที่ได้รับการลงนามจากผู้บริหาร

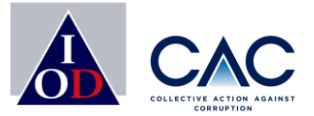

### แบบฟอร์มสำหรับประธานกรรมการและ CEO ลงนาม

#### การสอบทานแบบประเมินตนเอง

ในการสอบทานความสมบูรณ์และถูกต้องของแบบประมินคนเองและเอกสารอ้างอิงทั้งหมด ทางบริษัทได้ มอบหมายให้ผู้สอบทานคือ (กรุณาท่าเตรื่องหมาย ✔ 1 ข้อเท่านั้น)

- n. ไห้ผู้สอบบัญชีของบริษัทเป็นผู้สอบทาน (กรุณานำส่งรายงานของผู้สอบบัญชีให้แก่ CAC พร้อมแบบประเมินคนเองด้วย)
- ข. ให้ผู้สอบบัญชีอื่นเป็นผู้สอบทาน โดยเป็นผู้สอบบัญชีที่ได้รับการขึ้นทะเบียนจากสำนักงาน คณะกรรมการ กำกับหลักหวัพย์และคลาดหลักทรัพย์ (กรุณานำส่งรายงานของผู้สอบบัญชี ให้แก่ CAC พร้อมแบบประเมินคนเองด้วย)
- ด. ให้คณะกรรมการตรวจสอบของบริษัทเป็นผู้สอบทาน (กรุณาให้ประธานคณะกรรมการ ตรวจสอบลงนามตามที่ปรากฏด้านล่างของหน้านี้) '

เรียน คณะกรรมการแนวร่วมต่อต้านคอร์รัปชันของภาคเอกชนไทย

คณะกรรมการตรวจสอบได้จัดให้มีการดำเนินการตามวิธีที่เหมาะสมและเพียงพอ เพื่อสอบทานความ เหมาะสมของการปฏิบัติตามแบบประเมินตนแองเกี่ยวกับมาตรการต่อด้านการตอร์รัปขันแล้ว และขอรายงาน ว่าข้อมูลในแบบประเมินตนแองนี้มีความถูกต้องและเพียงพอต่อการจัดส่งไห้คณะกรรมการแนวร่วมต่อด้าน ดอร์รับขันของภาคเอกขนไทย เพื่อวัตถุปวะสงค์ในการเข้าสู่กระบวนการวับรอง

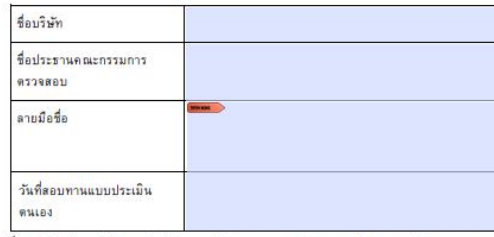

<sup>1</sup>ในกลืมในปรีดังจะหม่มีแปลดางคลักเร็งนั่งส่วนเหลี่ยะ กรมการกรรดม มีครามสามอะหม่อก้างแรงสำนักกระยะกรมการกำรับ หลักที่มีนั้นแรงการสังกำรัด (แต่ 1 ต.ค.ก.).) 30265 จึงมาว่ากามการกรรดแต่งเมืองกำรัดแก้งนั้น 3 ค. โดยกุลแต่งเป็นกรมการโคน กรณีที่มีที่มีให้คระเมืองในสาทคลักรรัดนักส่วนระทั่งๆ ผู้ละหมารดมหานแบบในเป็นสมออกมารมการกรรดม จัดเป็นกรมการที่ ไม่มีปฏิบัติการกระทั่ง คณะ คณะปล betacon NEO |

#### Auditing Self-Evaluation Form

In order to audit the completion and accuracy of the Self-Evaluation Form and all reference documents, the Company has assigned (please check only one choice)

Company's auditor to audit the Form and reference documents (please submit auditor's report to the CAC along with the Self-Evaluation Form)

other auditor, registered with the Securities and Exchange Commission, to audit the Form and reference documents (please submit auditor's report to the CAC along with the Self-Evaluation Form)

the Company's Audit Committee to audit the Form and reference documents (please have the Chairman of the Audit Committee signed below)<sup>1</sup>

To: Thai Private Sector Collective Action Against Corruption (CAC) Council,

The Company's Audit Committee has conducted proper and adequate procedures to audit the appropriate compliance with the Self-Evaluation Form concerning anti-corruption measures. The Audit Committee hereby reassures that information provided in this Self-Evaluation Form is accurate and sufficient for submission to the Thai Private Sector Collective Action Against Corruption (CAC) Council for entering the CAC certification process.

| Company name                    |  |
|---------------------------------|--|
| Chairman of Audit Committee     |  |
| Signature                       |  |
| Self-Evaluation Form Audit Date |  |

<sup>1</sup> For listed companies, Audit Committee refers to definition stipulated by the Securities and Exchange Commission's Regulation No. nsm.n.(a.) 32/2551 that audit committee must consist of at least three members, all of which must be independent directors. For non-listed companies, the person who signs on behalf of the audit committee must be Non-Executive Director.

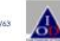

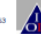

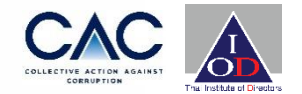

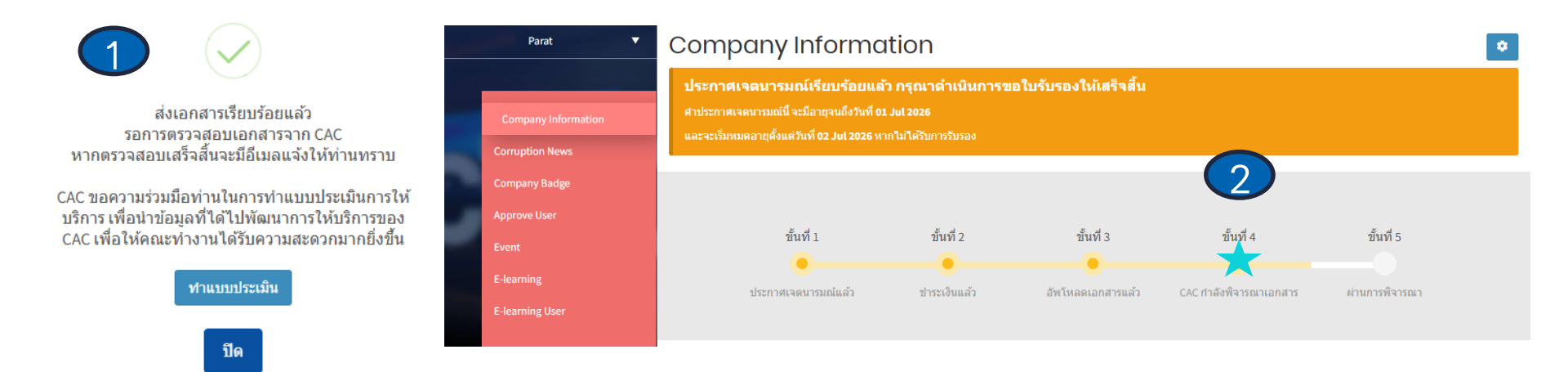

- เมื่อบริษัทส่งแบบประเมินตนเองเป็นที่เรียบร้อย ระบบจะอีเมลแจ้งยืนยันว่า CAC ได้รับแบบประเมินตนเอง เป็นที่เรียบร้อยและจะประกาศผลภายในวันสุดท้ายของไตรมาสถัดไป
- 2. บริษัทสามารถเซ็คสถานะปัจจุบันของบริษัทได้จาก Sign in เข้าสู่ระบบ CAC Website ของบริษัท

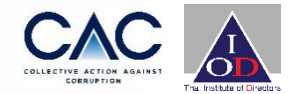

|   | พลัฏฏ์ ▼                      | Company Information                                          | •                                                         |
|---|-------------------------------|--------------------------------------------------------------|-----------------------------------------------------------|
|   | Company Information           |                                                              |                                                           |
|   | Company Badge<br>Approve User | ขอใบรับรองรอบใหม่                                            |                                                           |
| 2 | Corruption News<br>Event      | Declaration ID<br>2212718<br>Declaration Date<br>06 Mar 2022 | Declaration File<br>new-cac-declaration-of-intent-eng.pdf |
|   |                               | Certification Date Approve<br>30 Apr 2022                    | Certification Date Expire 30 Apr 2025                     |
|   |                               | Declaration Round                                            | Certification Round                                       |

### ตัวอย่างอีเมล : แจ้งมติให้การรับรองบริษัท จะแสดงทั้งภาษาไทยและภาษาอังกฤษ

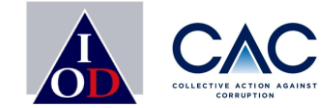

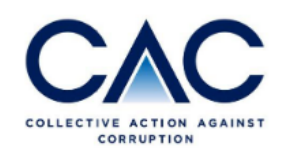

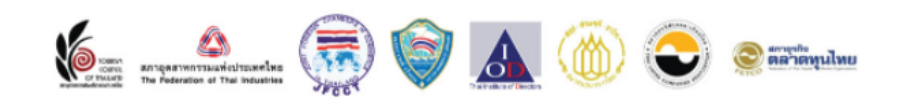

เรียน ประธานคณะกรรมการบริษัท CACTEST999 เรื่อง มติรับรองฐานะสมาชิกแนวร่วมต่อต้านคอร์รัปชันของภาคเอกชนไทย

ตามที่บริษัทของท่านได้จัดทำแบบประเมินตนเองเพื่อพัฒนามาตรการต่อต้านคอร์รัปชัน และได้ยื่น แบบประเมินตนเองมาให้คณะกรรมการแนวร่วมต่อต้านคอร์รัปชันของภาคเอกชนไทย (CAC) เพื่อให้ พิจารณาแล้วนั้น

สมาคมส่งเสริมสถาบันกรรมการบริษัทไทย (IOD) ในฐานะเลขานุการของคณะกรรมการแนวร่วม ฯ มี ความยินดีที่จะเรียนให้ท่านทราบว่า ในการประชุมของคณะกรรมการแนวร่วม ฯ **ได้มีมติให้การ** รับรอง "CACTEST999" เป็นสมาชิกของแนวร่วมต่อต้านคอร์รัปชันของภาคเอกชนไทย โดยการ รับรองดังกล่าวจะมีอายุ 3 ปี ทั้งนี้ CAC อาจมีข้อแนะนำเพิ่มเติมส่าหรับการต่ออายุครั้งต่อไป

ข้อแนะนำในการต่ออายุการรับรองครั้งต่อไป ขอให้บริษัทพิจารณาปรับอำนาจในการอนุมัติวง เงินค่าของขวัญและค่ารับรอง โดยแยกวงเงินการอนุมัติออกจากกัน ควรมีการจำกัดวงเงิน และ วงเงิน ที่ผู้บริหารมีอำนาจอนุมัติควรกำหนดเพดานและไม่ควรสูงเกิน กรณีที่ไม่มีการจำกัดวงเงินควรมีการ ขออนุมัติจากคณะกรรมการบริษัท ทั้งนี้เพื่อลดความเสี่ยงซึ่งอาจเป็นช่องทางในการคอร์รัปขันได้ ในการนี้ CAC ขอเชิญบริษัทของท่านเข้าร่วมเป็น CAC Change Agent เพื่อขยายเครือข่ายธุรกิจที่ สะอาดและปลอดจากการคอร์รัปชชัน โดยการชักชวนคู่ค้าของบริษัทที่เป็น SME เข้าร่วมประกาศ เจตนารมณ์ ภายใต้โครงการ CAC SME Certification ตามรายละเอียดที่ได้แนบมา ทาง CAC ขอขอบคุณในความตั้งใจของคณะกรรมการ ผู้บริหาร และคณะทำงานของบริษัทที่มีความ มุ่งมั่นเรื่องการต่อต้านการคอร์รัปชันและให้การสนับสนุนแนวร่วมฯ มาโดยตลอด และหวังเป็นอย่าง ยิ่งว่าบริษัทจะเข้าร่วมเป็น CAC Change Agent ในลำดับถัดไป

จึงเรียนมาเพื่อโปรดทราบ ขอแสดงความนับถือ นายกุลเวช เจนวัฒนวิทย์ เลขานุการคณะกรรมการ แนวร่วมต่อด้านคอร์รัปชันของภาคเอกชนไทย

### ตัวอย่างอีเมล : แจ้งมติให้การรับรองบริษัท จะแสดงทั้งภาษาไทยและภาษาอังกฤษ

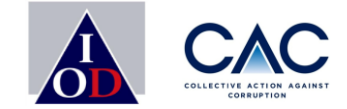

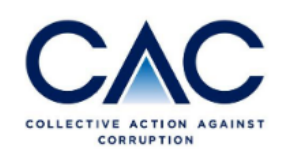

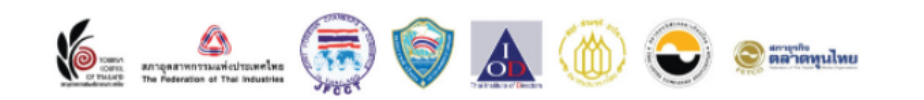

To: Chairman CACTEST999 Re: Approval of Certified membership of Thai Private Sector Collective Action Against Corruption (CAC)

According to the submission of self – evaluation form on Anti-Corruption to the CAC Council, the Thai Institute of Directors (IOD), in the capacity of the CAC's secretariat, would like to inform you that the CAC Council has a meeting approved **CACTEST999** a certified member of CAC. This certification is valid for 3 years. However, CAC may have additional recommendations for the next renewal as attached.

ข้อแนะนำในการต่ออายุการรับรองครั้งต่อไป ขอให้บริษัทพิจารณาปรับอำนาจในการอนุมัติวง เงินค่าของขวัญและค่ารับรอง โดยแยกวงเงินการอนุมัติออกจากกัน ควรมีการจำกัดวงเงิน และ วงเงิน ที่ผู้บริหารมีอำนาจอนุมัติควรกำหนดเพดานและไม่ควรสูงเกิน กรณีที่ไม่มีการจำกัดวงเงินควรมีการ ขออนุมัติจากคณะกรรมการบริษัท ทั้งนี้เพื่อลดความเสี่ยงซึ่งอาจเป็นช่องทางในการคอร์รัปขันได้ In this regards, CAC would like to invite Chairman or Executives as the representative of the company to attend the certification awarding ceremony, which CAC will inform you once we have an agenda.

Please be informed accordingly,

Sincerely yours, Mr. Kulvech Janvatanavit The Secretary of Thai Private Sector Collective Action Against Corruption (CAC)

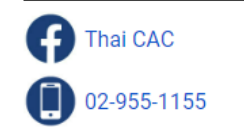

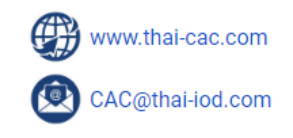

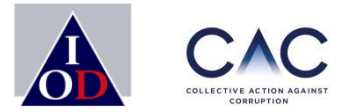

### รายละเอียดข้อมูลบริษัทใน Account สมาชิก

Enterprise with Integrity

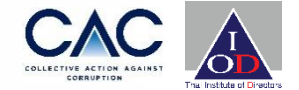

| Parat V             | Corruption News                                          |
|---------------------|----------------------------------------------------------|
| Company Information | Subject Date from to to to to to to to to to to to to to |
| Company Badge       | Clear Search                                             |
| Approve User        |                                                          |
| Event               | No Data                                                  |
| E-learning          |                                                          |
| E-learning User     |                                                          |
|                     |                                                          |
|                     |                                                          |

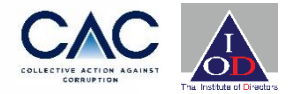

| Parat               | •          | Coi     | ruption News                                        |                     |       |             |             |
|---------------------|------------|---------|-----------------------------------------------------|---------------------|-------|-------------|-------------|
| Company Information |            | Subject |                                                     | Date from \rm \rm 1 |       | to 🚺        |             |
| Corruption News     |            |         |                                                     |                     |       |             |             |
| Company Badge       |            |         |                                                     |                     |       | Clear       | Search      |
| Approve User        |            |         |                                                     |                     |       |             |             |
| Event               |            |         |                                                     |                     |       |             | Add New     |
|                     |            | #       | Title                                               |                     | User  | Date        |             |
| E-learning          | E-learning |         | บริษัทถูก ป.ป.ช ขึ้มูล เรื่องการให้สินบนหน่วยงานรัฐ |                     | Parat | 12 Sep 2024 | detail edit |
| E-learning User     |            |         |                                                     |                     |       |             | delete      |

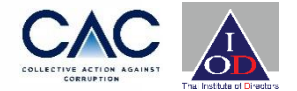

### ตราสัญลักษณ์ของ CAC

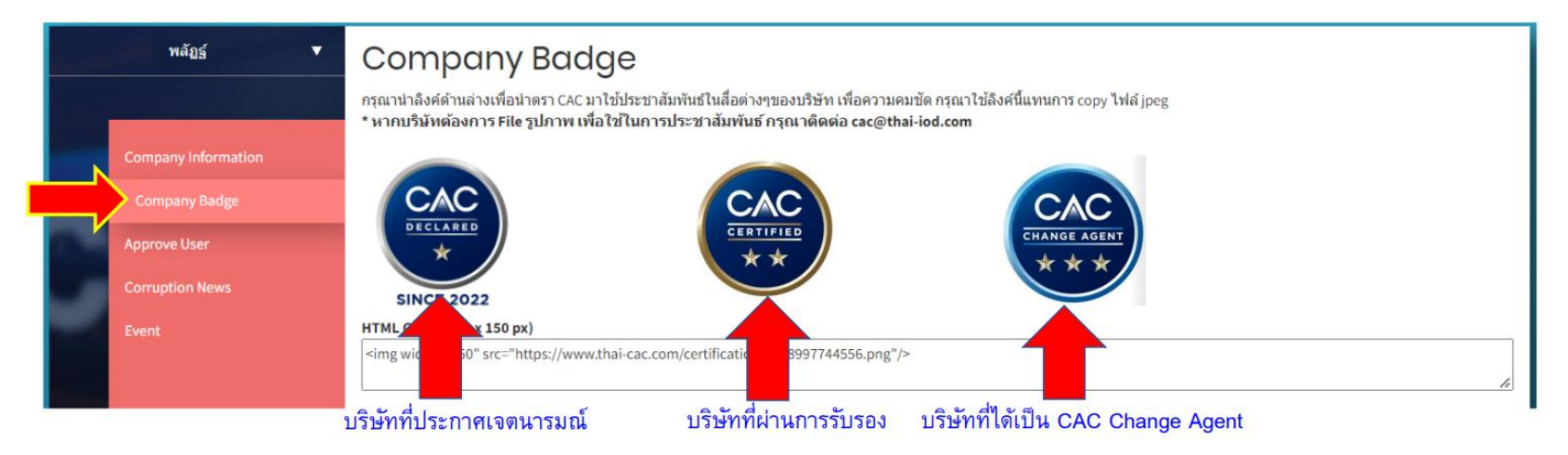

ตราสัญลักษณ์ของ CAC จะเปลี่ยนไปตามสถานะที่บริษัทได้รับ บริษัทสามารถนำ Link HTML ไปใช้ประชาสัมพันธ์ในสื่อต่าง ๆ ของบริษัทได้

Add user

กรอกละเอียดผู้ประสานงานที่ต้องการเพิ่มเติมให้เรียบร้อย และ SAVE ข้อมูล

### รายละเอียดที่อยู่ใน CAC Account บริษัท

### ขั้นตอนการยื่นขอรับรอง :การเพิ่ม USER โดย Admin บริษัท

#### Users

| # | Name                | Email                           | Tel       | Position     | Role  | Status   |             |
|---|---------------------|---------------------------------|-----------|--------------|-------|----------|-------------|
| 1 | Parat Tan           | Parat.tanchayasit0909@gmail.com | 029551155 | ผู้ช่วยที่ 2 | Admin | Active   | detail edit |
| 2 | Nattharawee Areerad | isara@thai-iod.com              | 029551155 | ผู้ช่วย      | Staff | Inactive | detail      |

1

2.

3.

ไปที่หน้า Company Information

รอ Admin Approve User ผู้ประสานงาน

เลือก Add User

| Parat 🔻             | back to company |                                                                                                    |
|---------------------|-----------------|----------------------------------------------------------------------------------------------------|
|                     | Add User        |                                                                                                    |
| Company Information | Company         | Test CAC New Platform                                                                                                    |
| Corruption News     | Username*       | CAC_TEST0909                                                                                                    |
| Company Badge       | Name*           | PARAT                                                                                                    |
| Approve User        | Surname*        | Талснауа                                                                                                    |
| Event               | Position*       | แร่ชรุง                                                                                                    |
| E-learning          | Phone Number*   | 029551155                                                                                                    |
| E-learning User     | Email*          | parat@thai-iod.com                                                                                                    |
|                     | Role *          | Admin                                                                                                    |
|                     |                 | สมาคมฯ ใครับอความกรุณาท่านพิจารณาเอกสารสังกล่าวโดยละเอียล และไม่รลดอบ<br>กลับหนังสือไห้ความยินขอมสำหรับผู้ปาร่วมกิจกรรม หนึ่งสือไห้ความยินขอมสำหรับ<br>สมาชิก ผู้เงาะยอิสมุคคลสมาชิก หรือผู้นำรวมกิจกรรม<br>https://forms.office.com/v/SSnfdn5mPh |

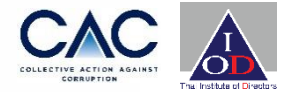

### หน้าที่ของ Admin และ Staff

#### 

- ✓ มีสิทธิปรับแก้ไขข้อมูล Company Information
   ✓ ยื่นขอรับรองและUpload เอกสารแบบประเมิน
- ✓ Add New User
- ✔ Approved New User (กรณี Sign Up เข้ามา)
- ✓ สามารถปรับ Role ทำงานจาก Staff เป็น Admin ได้
- ✓สามารถปรับ Status ให้เป็น Active หรือ Inactive

### STAFF

✓ ไม่มีสิทธิปรับแก้ไขข้อมูล Company Information
 ✓ ยื่นขอรับรองและUpload เอกสารแบบประเมิน
 ✓ ไม่สามารถ Add New User
 ✓ ไม่สามารถ Approved New User (กรณี Sign Up เข้ามา)
 ✓ ไม่สามารถปรับ Role ทำงานจาก Staff เป็น Admin ได้
 ✓ ไม่สามารถปรับ Status ให้เป็น Active หรือ Inactive

\*บริษัทสามารถกำหนดให้เป็น Admin หรือ Staff กี่คนก็ได้ค่ะ ไม่ได้บังคับขึ้นอยู่กับการพิจารณาของคณะทำงาน

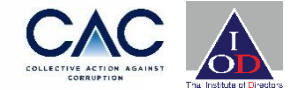

### น้อมูลสถิติของเจ้าหน้าที่เข้าร่วมกิจกรรมกับ CAC Company Information Corruption News Company Badge Approve User Fvent

E-learning

E-learning User

Parat

•

| # | Register ID | Event                                                         | Num | Slip | Status  |               |
|---|-------------|---------------------------------------------------------------|-----|------|---------|---------------|
| 1 | 1061051337  | Live - Road to Certify 2/2024 - 1 เมษายน 2567                 | 1   |      | Success | upload detail |
| 2 | 1061250901  | Live – Road to Join CAC & SME Briefing 2/2024 – 2 เมษายน 2567 | 1   |      | Success | upload detail |
| 3 | 192949621   | Live – Road to Certify 1/2024 – 22 มกราคม 2567                | 1   |      | Success | upload detail |
| 4 | 183937088   | Live - Road to Certify 3/2023 - 10 กรกฎาคม 2566               | 1   |      | Success | upload detail |
| 5 | 163112298   | Live - Road to Join CAC 1/2022 - 24 กุมภาพันธ์ 2565           | 1   |      | Success | upload detail |

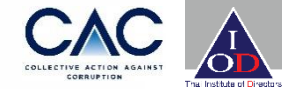

| detail |
|--------|
| detail |
| detail |
| detail |
| detail |
| detail |
| detail |
| detail |
|        |

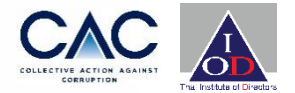

| clear Search         |
|----------------------|
| clear Search         |
|                      |
|                      |
| Export Excel Add New |
|                      |
|                      |
|                      |
|                      |
|                      |
|                      |
|                      |
|                      |
|                      |

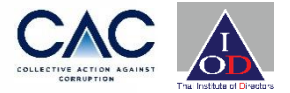

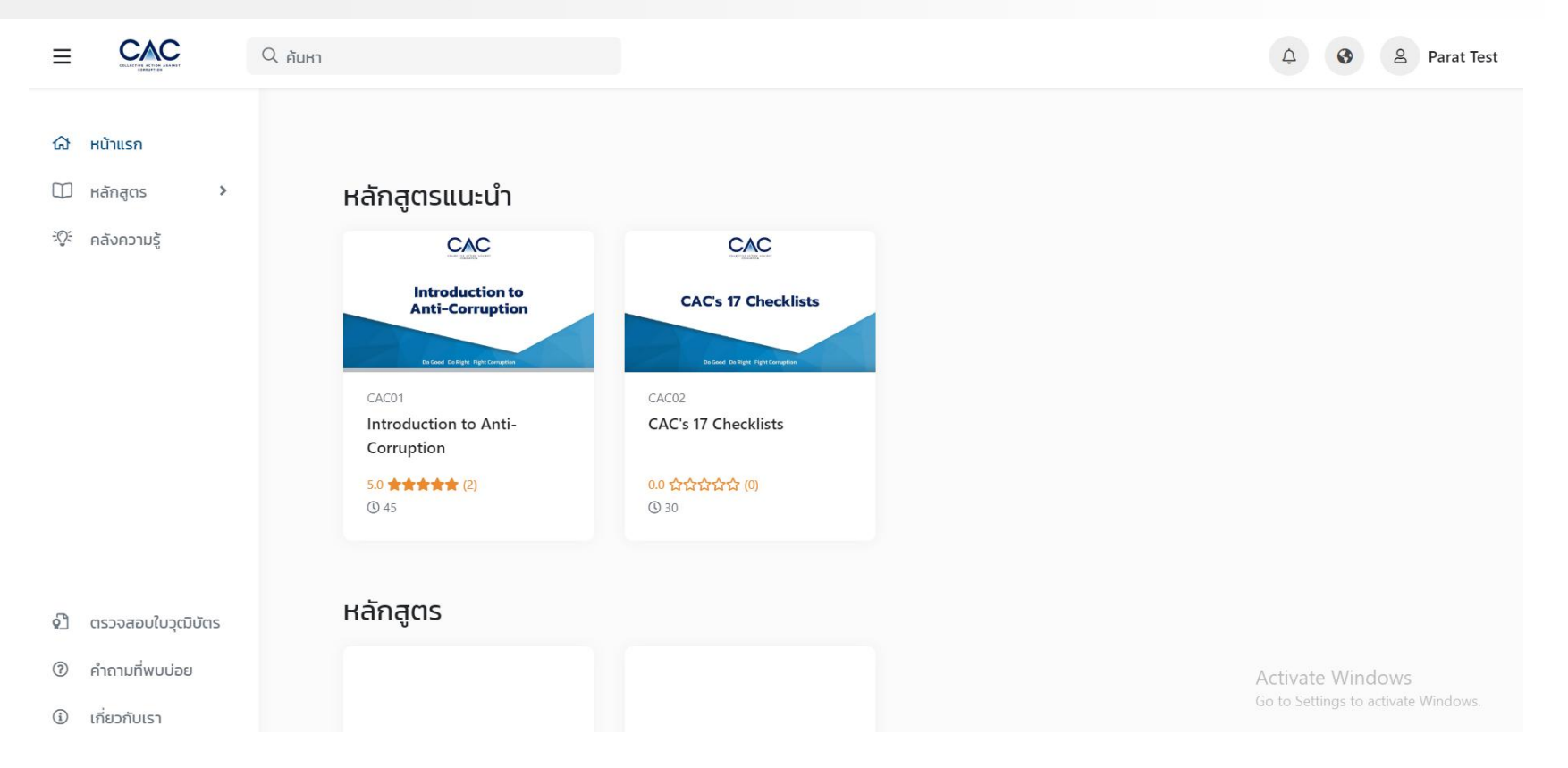

| Parat 🔻             | Search                    |                                  |
|---------------------|---------------------------|----------------------------------|
|                     | (id, name                 |                                  |
| Company Information |                           | clear Search                     |
| Corruption News     |                           | Add Now                          |
| Company Badge       |                           | Add New                          |
| Approve User        | # Name                    |                                  |
| Event               | 1 Anti-bribery E-Training | <mark>การทดสอบ</mark> รายละเอียด |
| E-learning          |                           |                                  |
| E-learning User     |                           |                                  |
|                     |                           |                                  |

### **Key to Certification Success**

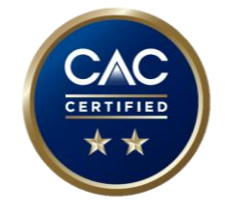

มีเอกสารอ้างอิงประกอบ Checklist ที่ชัดเจน

แนบกระดาษทำการสำหรับการยื่นขอรับรองครั้งที่ 3

นโยบายมีการ ตรวจสอบ ปรับปรุง และลงหามโดย ประธานกรรมการท่านปัจจุบัน

มีมาตรการควบคุมเชิงปฏิบัติ (Operating Control) และ มาตรการควบคุมเชิงแวดล้อม (Control Environment)

ประเมินโอกาสเกิดและผลกระทบตามจริง

ประเมินความเสี่ยงด้านคอร์รัปชันที่ตรงกับธุรกิจอย่างน้อย 5 ความเสี่ยง เน้น B2G เป็นส่วนมาก รวมความเสี่ยงบริษัทลูก

จัดตั้งคณะทำงานที่มีผู้แทนจากฝ่ายต่าง ๆ

### **Contact Us**

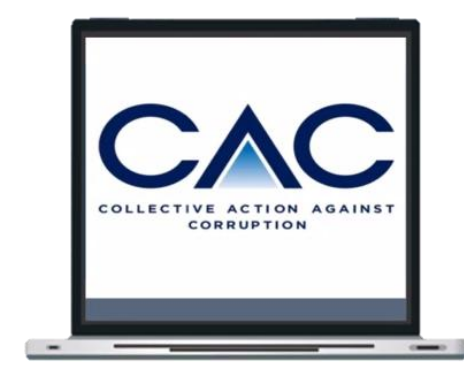

#### Email: cac@thai-iod.com

**Tel:** 088-088-5085

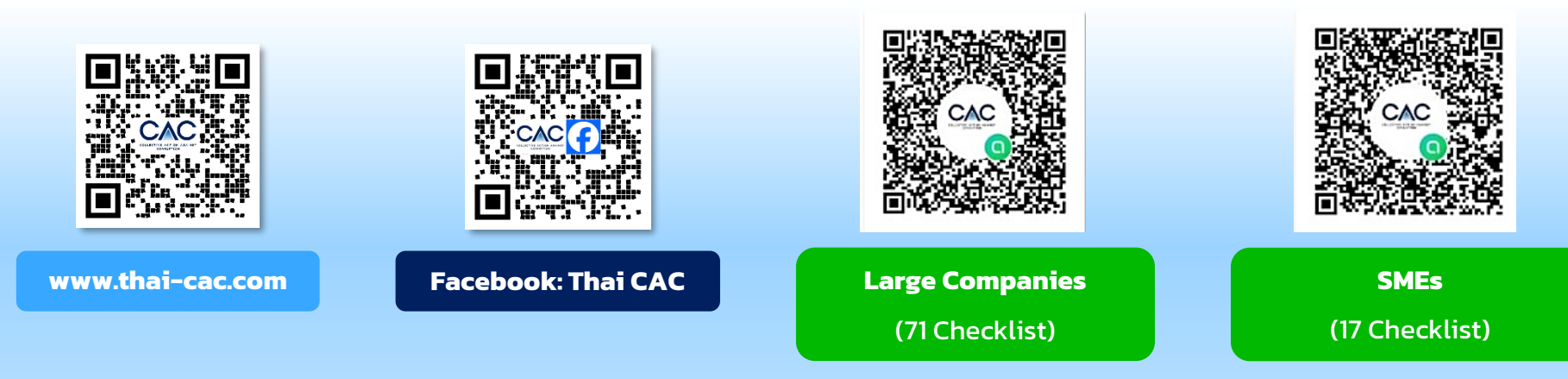

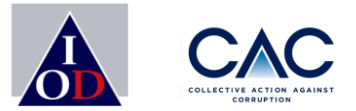

### ช่องทางการติดต่อ มือถือ : 088-088-5085 พล*ั*ฏฐ์ (อุ้ม) <u>Email : CAC@thai-iod.com</u> Website : WWW.Thai-cac.com

#### Enterprise with Integrity

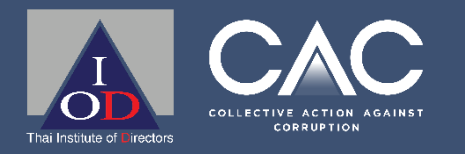

Enterprise with Integrity.

### **THANK YOU**

This text can be replaced with your own text

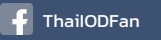

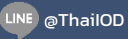